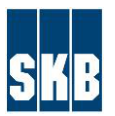

DokumentID 2041408, (2.0 Godkänt) Reg nr Sekretess C1 - Öppen Dokumenttyp Promemoria (PM) Författare 2024-03-19 Joachim Dohlin Kvalitetssäkring 2024-11-18 Per H Sandberg (Godkänd)

## Interaxo On Prem (IOP), Quickguide inloggning

Förutsättning för att använda SKB:s Interaxo On Prem (IOP) är att ni har en authenticator app på er mobil. Ni kan använda antingen Microsoft Authenticator eller Google Authenticator.

Dessa finns att ladda ner från Appstore för iPhone och Google Play för Android mobiler.

När ni blir inbjudna till ett rum på SKB:s Interaxo on-prem så får ni ett inbjudningsmail.

Ett inbjudningsmail kommer till din e-post enligt nedan:

interaxo / NNNN

**NNNN EEEE** har bjudit in dig till rummet- RRRR. Din roll i rummet är *Deltagare*. Ditt användarnamn för inloggning är: förnamn.efternamn@mail.se

## Logga in

- 1. Klicka på knappen "Logga in" i inbjudningsmailet.
- Du kommer nu till registreringssidan där du får ange förnamn, efternamn och lösenord. Här väljer du ett lösenord på minst 14 tecken. Det måste finnas minst en stor bokstav, en liten bokstav, ett nummer och ett specialtecken i lösenordet.
- 3. Klicka sedan på registrera.

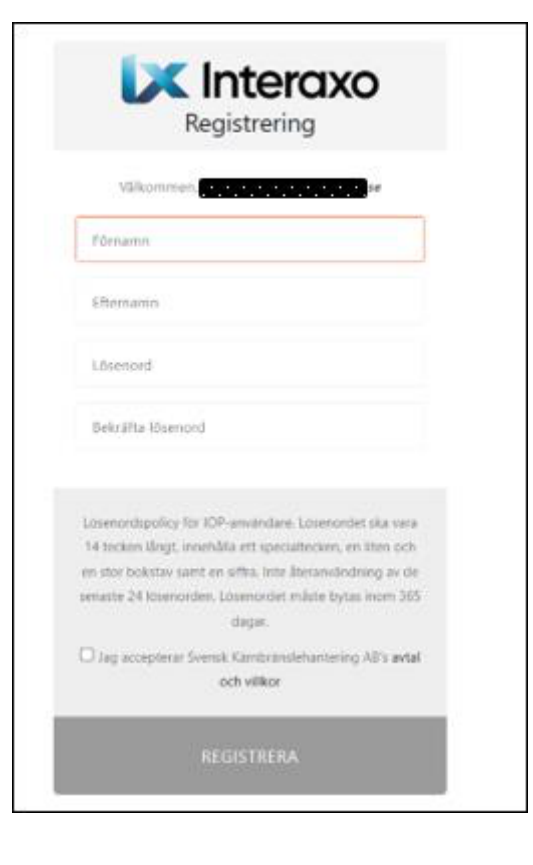

Sida

1(3)

Evenemangsgatan 13, Box 3091, 169 03 Solna. Telefon: 08-459 84 00. Org.nr: 556175-2014. Säte i Solna.

- 4. Nu kommer du till en sida där du får logga in. Ange användarnamn (din e-post) och lösenordet du valde på föregående sida.
- 5. Klicka på logga in.

| 🔀 Interaxo  |                          |                      |
|-------------|--------------------------|----------------------|
|             |                          | Svenska <sup>v</sup> |
|             | Logga in till ditt konto | C                    |
| Användarnan | nn eller e-post          |                      |
| Lösenord    |                          |                      |
|             |                          | Glömt lösenord?      |
|             |                          |                      |

- 6. Du kommer nu till en sida för att registrera 2-faktorsinloggningen. Här används till exempel Microsoft Authenticator eller Google Authenticator som du måste ha installerad på din mobil. Dessa finns att ladda ner gratis på Appstore eller Google Play. Detta görs vid registrering av ny användare och glömt lösenord.
- 7. Öppna din Authenticator app (Microsoft Authenticator eller Google Authenticator) för 2faktorsinloggning, klicka på + tecknet för att lägga till en ny inloggningskod för det specifika kontot.

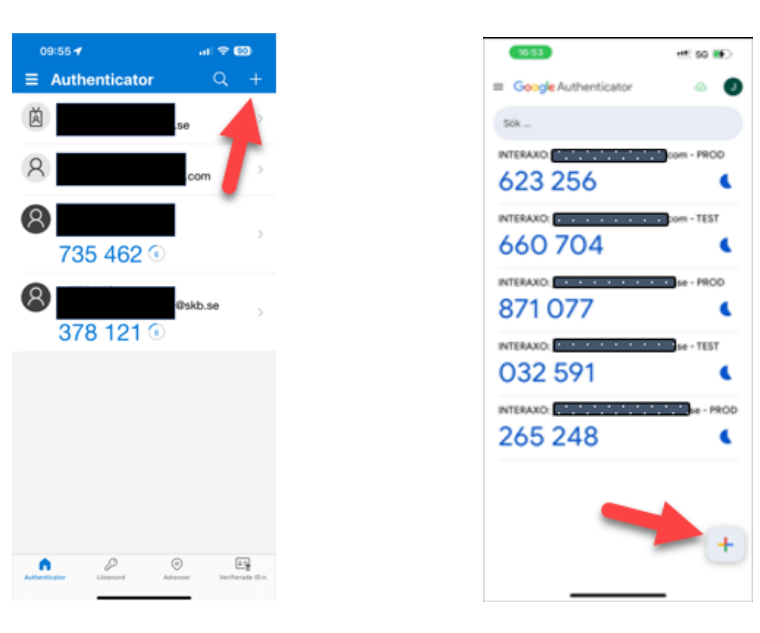

Microsoft Authenticator

**Google Authenticator** 

8. Skanna QR-koden i dialogen som kommer upp i datorn. Se exempel nedan:

|                      | Svenska                                                                                                    |
|----------------------|----------------------------------------------------------------------------------------------------|
|                      | Inställning av mobilautentiserare                                                                                                    |
| •                    | Du behöver konfigurera mobilautentiseraren för att<br>aktivera ditt konto.                                                                                                    |
| 1. li<br>t<br>E<br>h | stallera <a <br="" href="https://freeotp.github.io/">arget="_blank"&gt;FreeOTP</a> > eller Google Authenticator på din mobil<br>iåda applikationerna finns tilgängliga hos <a<br>ref="https://jbay.google.com"&gt;Coogle Play&gt; ch Apple App Store.</a<br> |
| F<br>N<br>C          | reeOTP<br>Microsoft Authenticator<br>Soogle Authenticator                                                                                                    |
|                      |                                                                                                    |
| 3. F<br>S            | inable to scan?<br>yll i engångskoden som tillhandahålls av applikationen och klicka på<br>ipara för att avsluta inställningarna                                                                                                    |
| p                    | rovide a Device Name to help you manage your OTP devices.                                                                                                    |
|                      |                                                                                                    |

- 9. Nu registreras en kod upp för kontot i din app. Denna används för att logga in.
- 10. Skriv in din engångskod som visas i din authenticator app på mobilen samt ett valfritt namn på device (Exempel: SKB).
- 11. Klicka på knappen "Skicka" och nu är du inloggad
- 12. Nästa gång ni loggar in, så har ni redan registrerat kontot med 2-faktorsinloggning i Interaxo on-prem. Då behöver ni enbart ange lösenord och engångskoden som finns i er app för 2-faktorsinloggning.

Uppstår det problem så kan ni kontakta först projektledaren/rumsadministratören för rummet. Kan de inte hjälpa till så maila Funktionsbrevlåda: <u>iop@skb.se</u>

Sida

3(3)